# QUICK START MANUAL

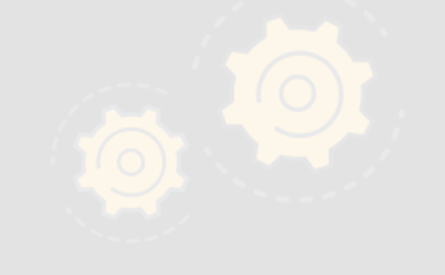

STORSYNX

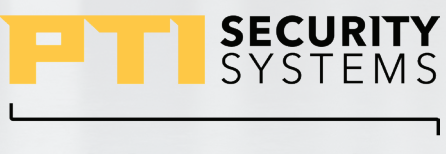

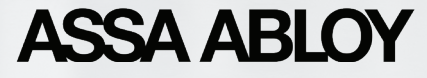

VER 04242024

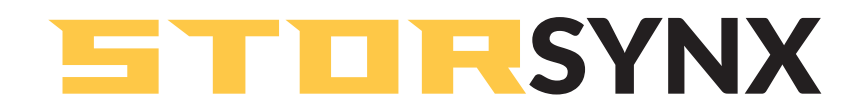

#### **Quick Start Manual**

Sales: +1.800.523.9504 Support: +1.866.240.7602 Web: ptisecurity.com

Rev A - March 2024

#### **INTRODUCTION**

This document is intended to provide a high level overview of how to operate the PTI StorSynx mobile application. For additional information, please contact PTI Support.

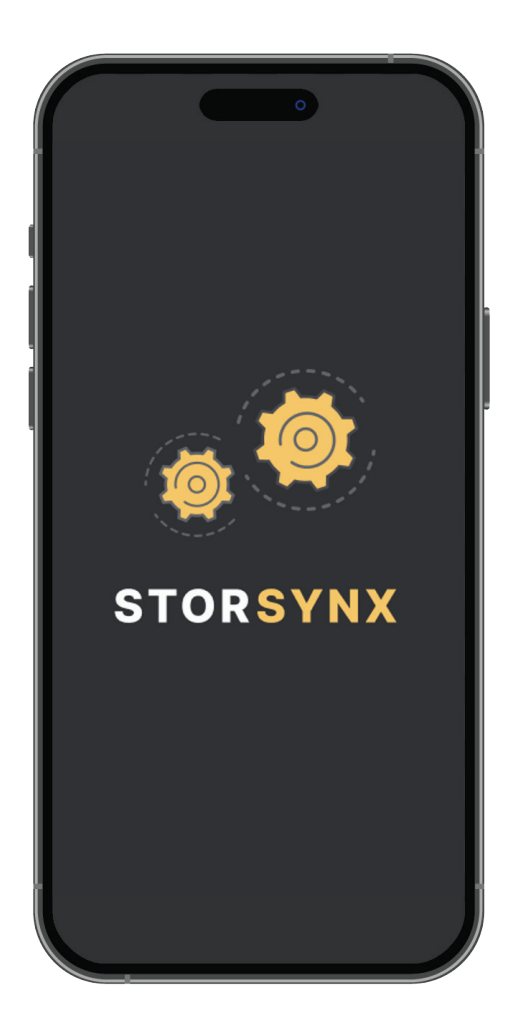

QUICK START MANUAL

# **CREATE AN OPERATOR IN STORLOGIX CLOUD**

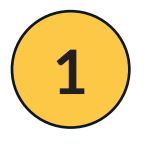

Click on the plus sign button Add Operator.

| Operators 🕁                     |              | + ADD OPERATOR  |  |
|---------------------------------|--------------|-----------------|--|
| Operations Technical Operations |              |                 |  |
|                                 |              |                 |  |
|                                 | LOON MINE    | unn.            |  |
| Brad Schricker                  |              | Administrators  |  |
| Eric Newcomer                   |              | Administrators  |  |
| Grag test                       | Grang        | Administrations |  |
| Nathen Sevenport                | Nathan       | Administrators  |  |
| OperatorCode Test               | OperatorCode | Administrators  |  |
| Robert Toy                      | Robert       | Administrators  |  |
| Sasha Khetpol                   | Saaha        | Administrators  |  |
| Site Manager                    | Shahlanager  | Administrators  |  |
| SuperUser SuperUser             | Superiver    | Administrators  |  |
|                                 |              |                 |  |

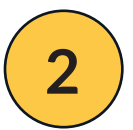

Enter login name, assign a security level, create a password, and confirm the password.

| ← Add Operator                            |   |                                                                                                   |                     | CANCEL NEXT |
|-------------------------------------------|---|---------------------------------------------------------------------------------------------------|---------------------|-------------|
|                                           |   |                                                                                                   |                     |             |
| Details                                   |   |                                                                                                   |                     |             |
| LOGIN NAME *<br>John                      |   | SECURITY LEVEL *<br>Administrators                                                                |                     |             |
| naswono *                                 | • | CONFIRM PAREWORD *                                                                                | a                   |             |
|                                           |   |                                                                                                   |                     |             |
| Endow Browser Notifications For Processer |   | Proceed to the Notifications tab where you will find options to<br>email, and push notifications. | lo personalize SMS, |             |

#### QUICK START MANUAL

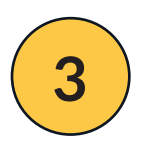

Fill out first and last name, display name and email address.

| ← Add Operator        |                              | BACK          |
|-----------------------|------------------------------|---------------|
| •                     |                              |               |
| User Info             |                              |               |
| ragt +<br>Jahn        | WOOLE                        | LAST •<br>Doe |
| DEPLAY NAME *<br>John | FMAL *<br>johndoe@gmail.comj |               |
|                       |                              |               |

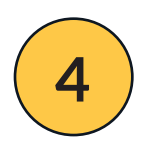

Assign the operator to one site or multiple sites.

| ALL   CFAULT   CFAULT   CFA | ← A | d Operator | BACK |
|----------------------------------------------------------------------------------------------------|-----|------------|------|
| LL CERAULT CE<br>PRODSITE3 PRODSITE3 CERAULT CERAULT                                                                                                    |     | Ø®         |      |
|                                                                                                    | -   |            |      |
|                                                                                                    | -   |            |      |
|                                                                                                    |     |            |      |
|                                                                                                    |     |            |      |
|                                                                                                    |     |            |      |
|                                                                                                    |     |            |      |

QUICK START MANUAL

# LOGIN TO STORSYNX

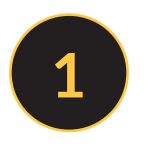

Download StorSynx from the IOS App Store or Google Play Store.

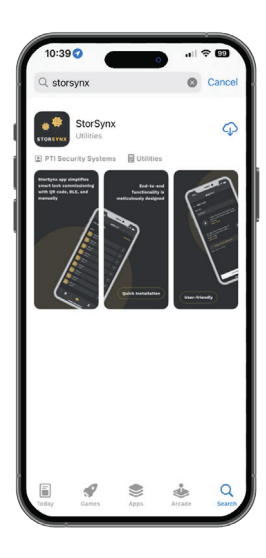

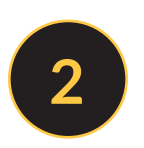

Select the **Open** button in the app store to launch StorSynx on your mobile device.

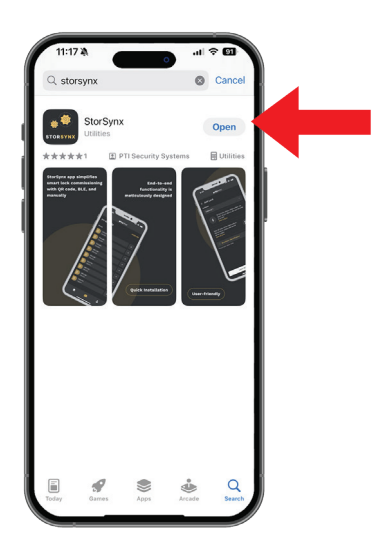

#### QUICK START MANUAL

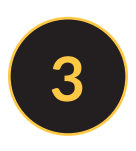

Log-in using the StorLogix Cloud operator credentials created in the steps above. Then enter the Account ID found in StorLogix Cloud under **Company Info**.

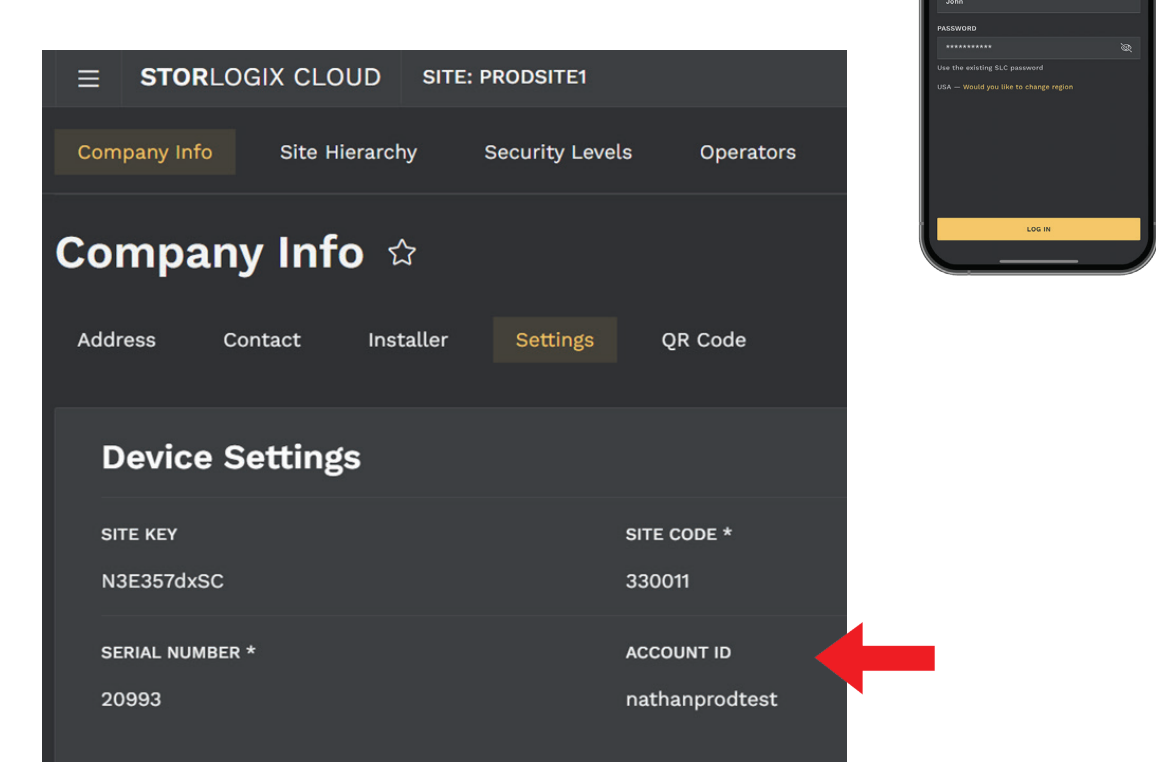

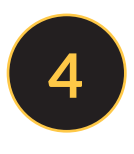

Select the site you want to perform commissioning for from the drop-down menu.

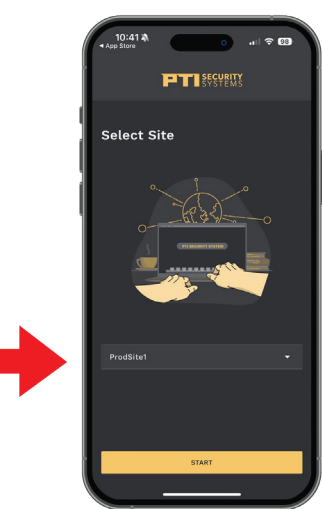

FT SECURITY SYSTEMS

Log In

#### QUICK START MANUAL

# **COMMISSION A GATEWAY**

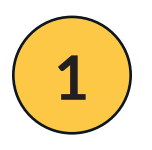

Navigate to the *Devices List* by pressing the center button. Then select *Gateways*.

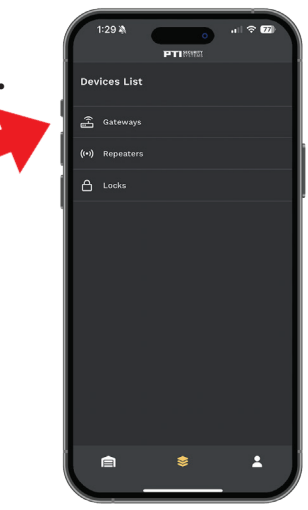

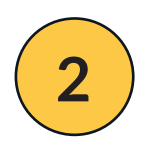

Select the commissioned gateway from the list that appears.

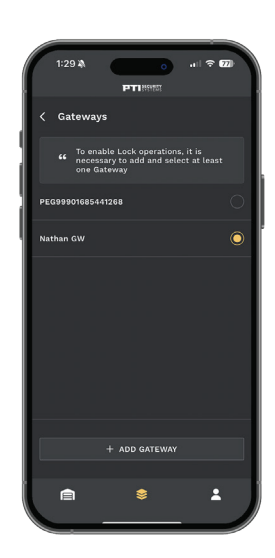

#### QUICK START MANUAL

# **ASSIGNING A GATEWAY**

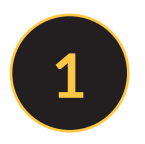

Once the gateway has been added, navigate to the *Units* tab.

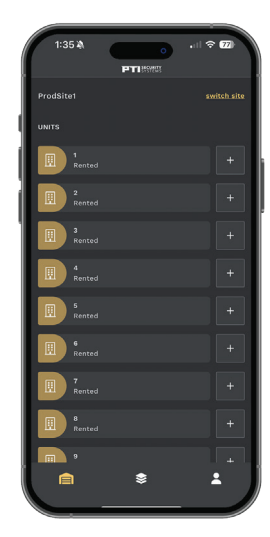

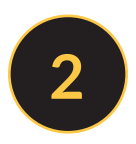

Press the + icon next to the unit that will be assigned to the commissioned lock.

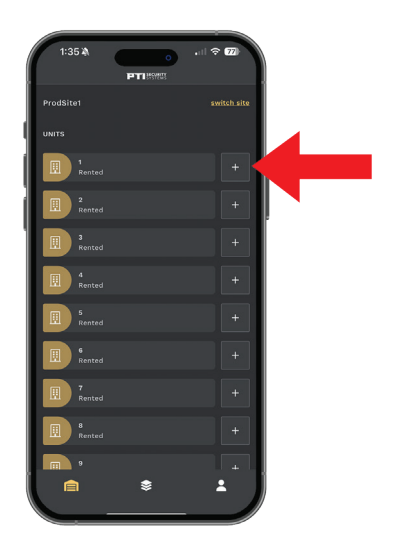

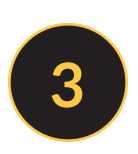

Press the physical button on the lock to wake it. This will assign the specific unit to the commissioned gateway.

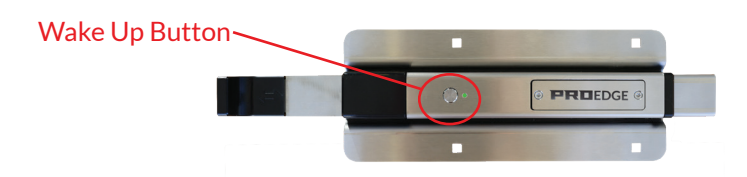

#### QUICK START MANUAL

# **COMMISSION A LOCK WITH BLUETOOTH**

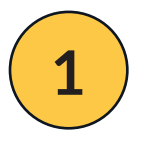

After assigning a gateway to the unit, you will be prompted to add a lock. Press the yellow *Click to Scan* button next to the Bluetooth icon.

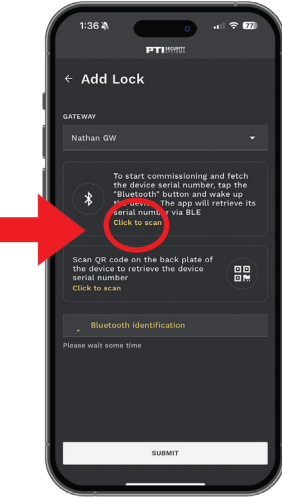

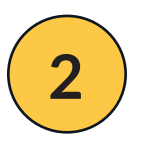

The serial number of the lock will automatically populate in the field below. Press *Submit* to complete the commissioning process.

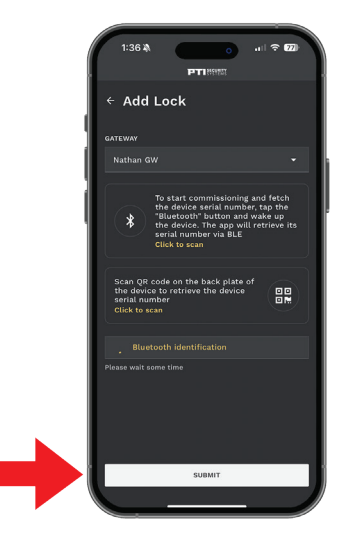

#### QUICK START MANUAL

# **COMMISSION A LOCK WITH QR CODE**

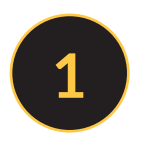

Press the yellow *Click to Scan* button next to the QR code icon.

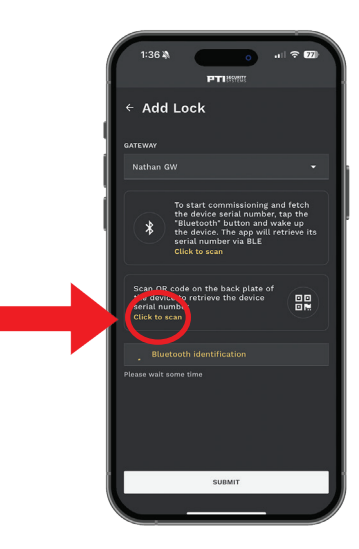

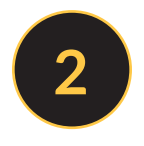

Scan the QR code on the back plate of the lock.

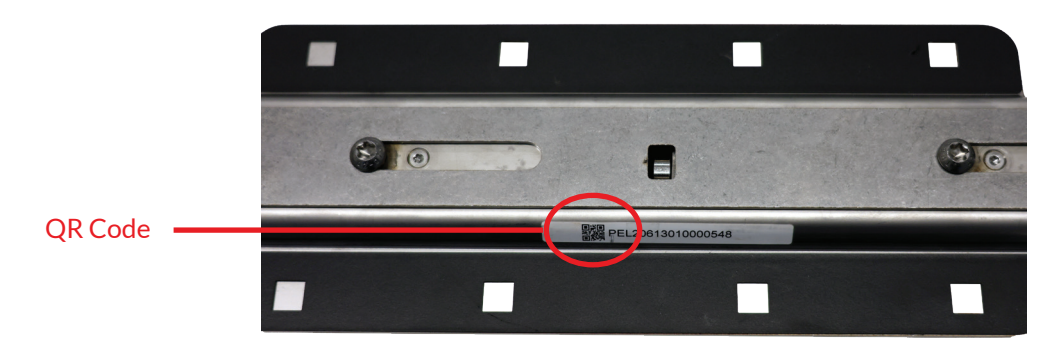

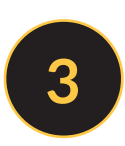

The serial number of the lock will populate in the field below. Press *Submit* to complete the commissioning process.

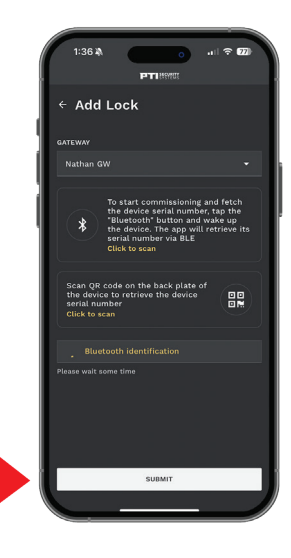

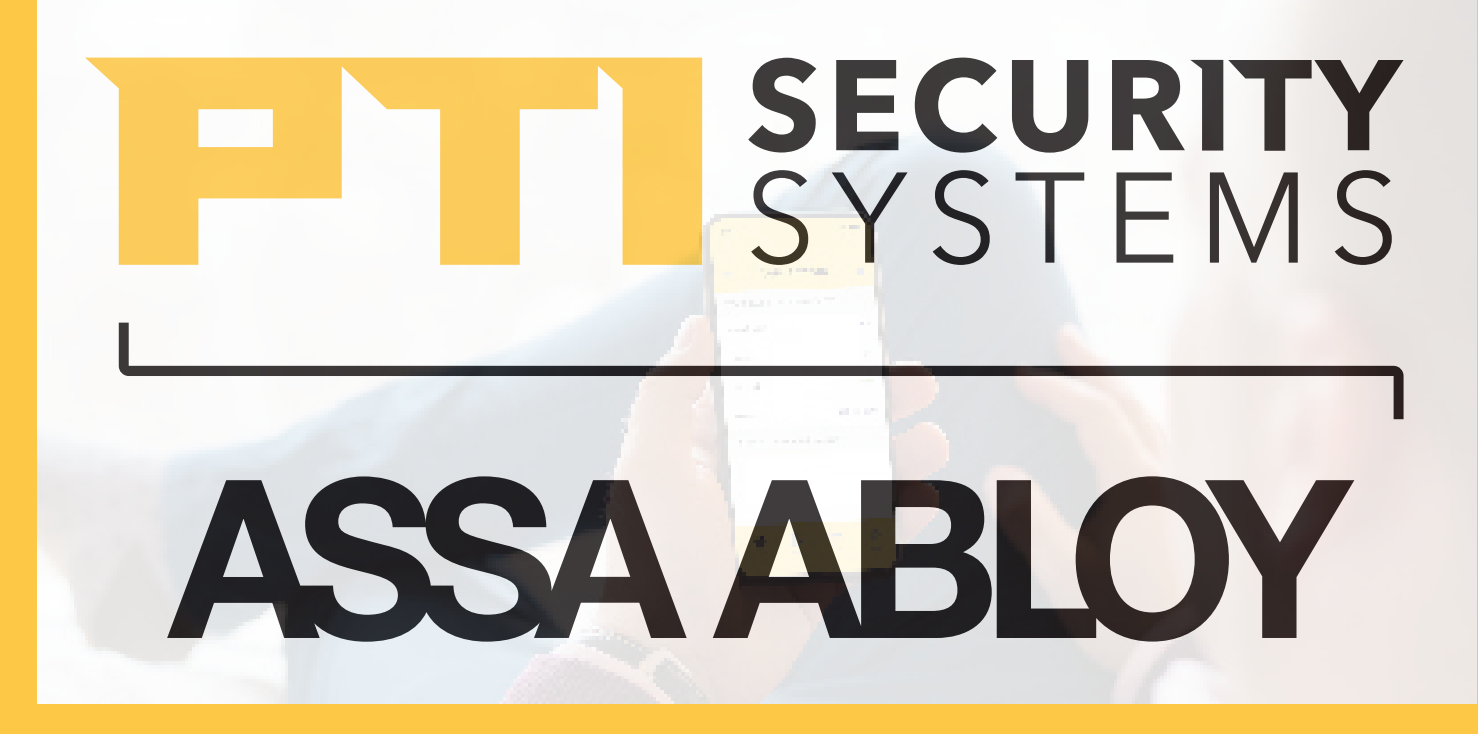

With PTI Security Systems, operators can easily customize all of their facility's access areas, review site activity, and monitor zones and alarms from one cloudbased account. Create a world-class operation with the most advanced enterprise access control solution from the trusted industry leader with over 40 years of experience.

Since 1979, PTI Security Systems<sup>™</sup> has provided the self-storage industry with proven security and access control systems. Known for our complete and innovative solutions that deliver advanced and cost-effective security systems, self-storage owners and operators can efficiently manage their facility from anywhere, lower operating costs, and enhance the tenant experience.

For more information about PTI Security Systems, please contact a PTI representative or visit our website.

PTI is a trademark of Preferred Technology Systems, LLC